# RULA レポート

### 1. レポートを生成する方法

## 2.データを解釈する方法

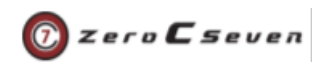

### 1.レポートを生成する方法

この記事では、Xsens RULA レポートの構造、レポートを生成する 手順、および提供されるパラメーターの説明について説明します。

ラピッド上肢評価(一般的には RULA として知られている)は、上肢 筋骨格疾患(MSD)に関連する人間工学的危険因子への個々の労働者 の暴露を評価するために開発されました。RULA ツールは、首、ト ランク、上肢の仕事のタスク/要求の生体力学的および姿勢負荷要 件を考慮します。単一ページのワークシートは、必要なボディ姿勢 、力、繰り返しを評価するために使用されます(図1を参照)。評価 に基づいて、各ボディ領域、すなわち腕と手首、首とトランクのス コアが入力されます。各領域のデータが収集され、スコアが付き合 われると、ワークシート上のテーブルがリスク要因変数するために 使用され、MSD リスクのレベルを表す単一のスコアが生成されま す。Xsens RULA は元の RULA [1] に基づいており、すべてのフ レームに沿って MVNX ファイルの評価を実行します。したがって 、1 つのファイルでは、ファイル内のフレームと同じ数のワークシ ート ページが生成されます。Xsens の急速な上肢評価(RULA)は

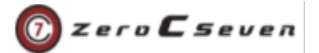

、入力として MVNX ファイルを受け取り、対応する Xsens RULA レポートを生成するツールです。

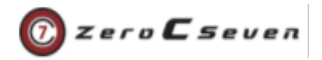

# ファイルのアップロード

K Reports overview

ファイルをアップロードして歩行レポートを生成するには、「
 Upload」ボタンに移動します。次に、アップロードするファイルを
 選択します。mvn ファイルをアップロードできます。ファイルが
 次の要件を満たしていることを確認します。

| RULA report |               |              |               |          |                |            | Upl       | oad file |
|-------------|---------------|--------------|---------------|----------|----------------|------------|-----------|----------|
| ↓† Colun    | olumns 🕞 Tags |              |               |          | Sear           | ch         | Q         | Export   |
| ✓ Id S      | tate          | Subject name | MVNX filename | Comments | Recording date | Duration T | ags Owner | Actions  |

- mvn ファイルをアップロードする:レポート生成するために
  は数時間かかります。なぜならファイルは、クラウド内で
  HD リプローセス再処理されています。
  - 。 MVN ファイルは、Xsens MVN 2019.0 またはそれ以降 のバージョンを使用して収集する必要があります。
  - 。 MVN ファイルには、被験者の全身のデータが含まれて いる必要があります。

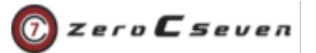

3 - アップロード後、プラットフォームの右下隅に記録の最初の処 理が見えることができます。

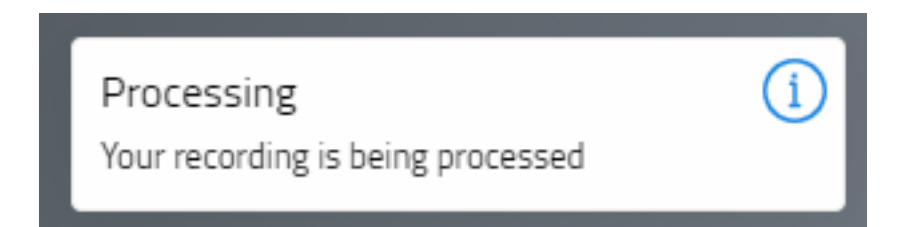

4 - 初めて記録を開くと、レポートに存在するさまざまなパラメー タを計算する処理が行われます。記録が初めて開いていない間は、 ステータス列に「Blank」と表示されます。

| < R  | eports overviev | N            |                    |             |        |           |           |      |                  |           |
|------|-----------------|--------------|--------------------|-------------|--------|-----------|-----------|------|------------------|-----------|
| R    | ULA re          | eport        |                    |             |        |           |           |      | Up               | load file |
| ↓† c | columns         | Tags         |                    |             |        | Sear      | ch        |      | Q                | Export    |
| ✓ Id | State           | Subject name | MVNX filename      | Comments    | Record | ding date | Duration  | Tags | Owner            | Actions   |
| 303  | BLANK           | Factory      | Metal factory.mvnx | ergonomics  | -      |           | 00:00.000 |      | Maria Joao Cabra | al :      |
| 5 -  | レコ-             | -ドを          | 開き、                | レポートを生      | 三成するに  | は、        | 3つ        | の    | ドット              | シン        |
| ボノ   | レをク             | リック          | して「                | <br>Show」を選 | 択します。  | D         |           |      |                  |           |

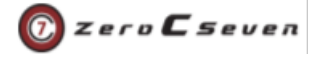

K Reports overview

### **RULA report**

|   | l† <mark>Col</mark> i | umns  | Tags         |                    | Sear       | ch             | Q         | Export |           |                |
|---|-----------------------|-------|--------------|--------------------|------------|----------------|-----------|--------|-----------|----------------|
| ~ | ld                    | State | Subject name | MVNX filename      | Comments   | Recording date | Duration  | Tags   | Owner     | Actions        |
|   | 303                   | BLANK | Factory      | Metal factory.mvnx | ergonomics | -              | 00:00.000 |        | Maria Joa | Show           |
|   |                       |       |              |                    |            |                |           |        |           | Edit<br>Delete |

6 - この段階でレポートの処理は実行されています。処理の時間は

、記録のサイズによって異なります。

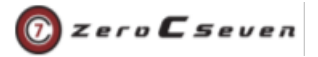

Upload file

# RULA エディタ

初めて収録を開くと、RULA エディタが開きます。このページでは 、記録されたタスクの異なるパラメータを指定する必要があります 。これらのパラメーターは、脚および/または腕に対して定義され ます。

| サポー<br>ト  | 腕がサポートされている場合、または人が傾いている場合は、[Yes]を<br>選択します。腕のストレスを軽減するためのデバイスが使用されない場<br>合は NO。      |
|-----------|---------------------------------------------------------------------------------------|
| 筋肉の<br>使用 | 姿勢が主に静的な場合(つまり、保持>10分)、またはアクションの繰り<br>返しが4倍になる場合は、[YES]を選択します。それ以外の場合は[No]<br>を選択します。 |
| 負荷        | 人が保持またはサポートしている重量の範囲を選択します。                                                           |

1- 収録にこれらのパラメータを追加するには、「Add new

timeframe」をクリックします。

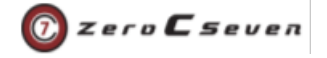

K Reports overview

### **RULA editor**

2 Add new timeframe

#### Metal factory.mvnx

based on RULA: a survey method for the investigation of work-related upper limb disorders, McAtamney & Corlett, Applied Ergonomics 1993, 24(2), 91-99

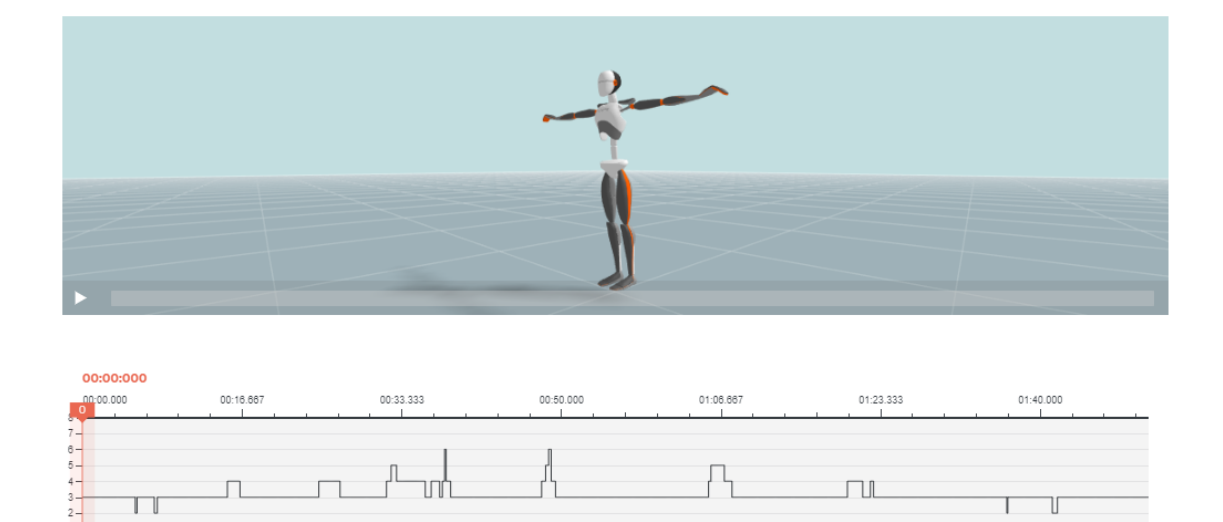

編集する必要がある記録の部分を選択します。記録のその領域
 に適したパラメータを選択し、完了したら「保存/追加」をクリックします。適切なパラメータを選び、すべての記録を編集するため

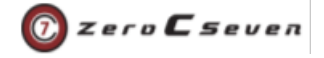

#### に必要なだけを追加していきます。

| 00.000        | 00:16.667 | , , , ,    | 00:33.333 |                      | 00:50.000      | -3407 | 01:06.667 |      | 01:23.333 |      | 01:40.000 |    |
|---------------|-----------|------------|-----------|----------------------|----------------|-------|-----------|------|-----------|------|-----------|----|
|               |           |            |           |                      | < ,1           | >     |           |      |           |      | T         |    |
| 500           | 1000      | 1500       | 2000      | 2500                 | 3000           | 3500  | 4000      | 4500 | 5000      | 5500 | 6000      | 65 |
| dd new timefr | ame       |            |           |                      |                |       |           |      |           |      |           |    |
| Arms          |           |            |           |                      |                |       |           |      |           |      |           |    |
| Support       | (i)       | Muscle Use | (i)       | Load (Kg)            |                |       |           |      |           |      |           |    |
| 🔵 Yes         | i 🖲 No    | 🔿 Yes 🖲    | No        | if 2 kg to           | 10kg (intermit | tent) |           |      |           |      |           | ~  |
| Legs          |           |            |           |                      |                |       |           |      |           |      |           |    |
| Support       | i         | Muscle Use | (i)       | Load (Kg)            |                |       |           |      |           |      |           |    |
| 🔵 Yes         | i 🖲 No    | 🔿 Yes 🖲    | No        | < 2kg (intermittent) |                |       |           |      |           |      |           | ~  |
|               |           |            |           |                      | _              | Dek   |           |      | Canaal    |      | 6         |    |

3- すべてのパラメータが記録に追加されたら、「保存して分析」 をクリックします。記録の編集プロセスは、記録が最初に開かれた ときにのみ必要とされ、今後開く場合、レポートは自動的に開きま

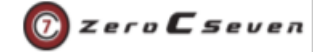

す。

K Reports overview

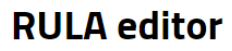

Save and analyse

Metal factory.mvnx

based on RULA: a survey method for the investigation of work-related upper limb disorders, McAtamney & Corlett, Applied Ergonomics 1993, 24(2), 91-99

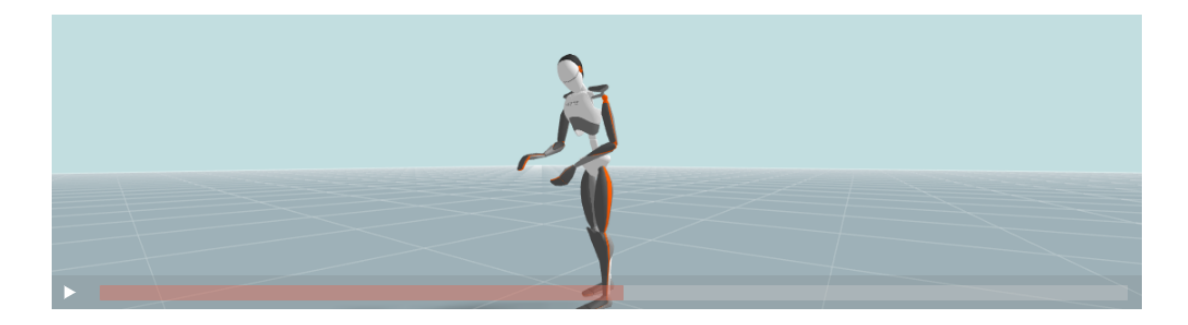

| 00:14.196 | 00:16.667 | 00:33.33  | 00:    | 50.000   | 01:08.867 | 01:23.333 | 01:40.000 |      |
|-----------|-----------|-----------|--------|----------|-----------|-----------|-----------|------|
| 7         |           |           |        |          |           |           |           |      |
| 0 500     | 1000      | 1500 2000 | 2500 3 | 000 3500 | 4000      | 4500 5000 | 5500 6000 | 6500 |

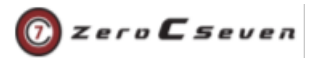

## レポートの結果

RULA の結果では、ユーザー入力に従って変更された合計 RULA スコアで再生記録を確認できます。RULA 円グラフは、測定全体の 測定された RULA スコアをパーセンテージ ビューで集計します。

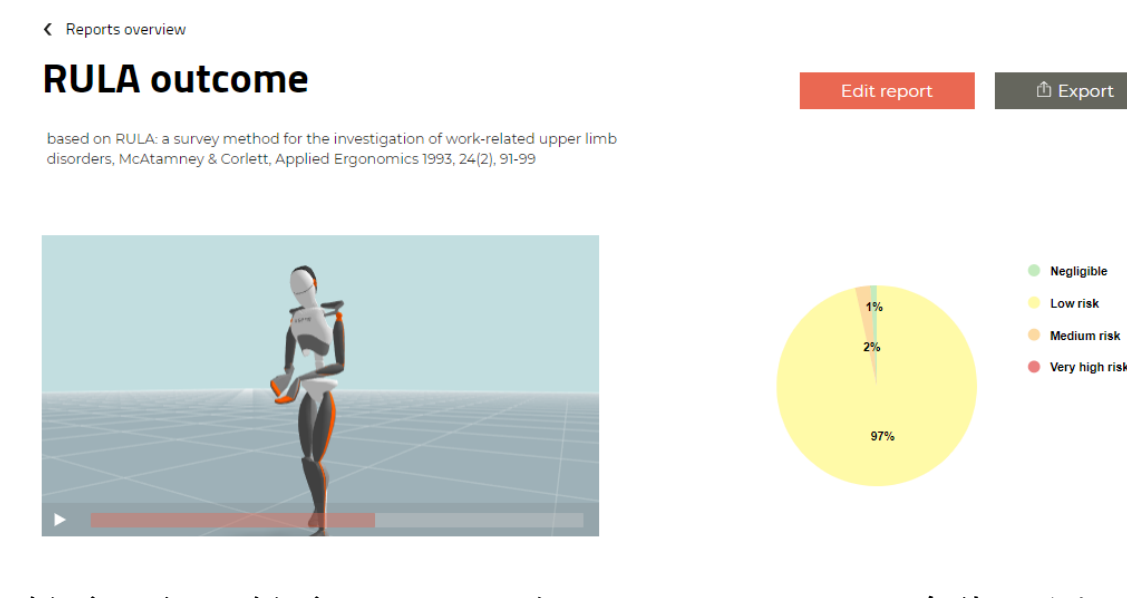

録画の下に、録画のフレームごとの RULA スコアの合計を示すタ イム ラインが表示されます。再生中のスコアをクリックすると、 「オリジナル」の RULA シートに記入されたすべてのステップのス コアが得られます。RULA の結果は、右または左側からの最悪のス コアに基づいています。

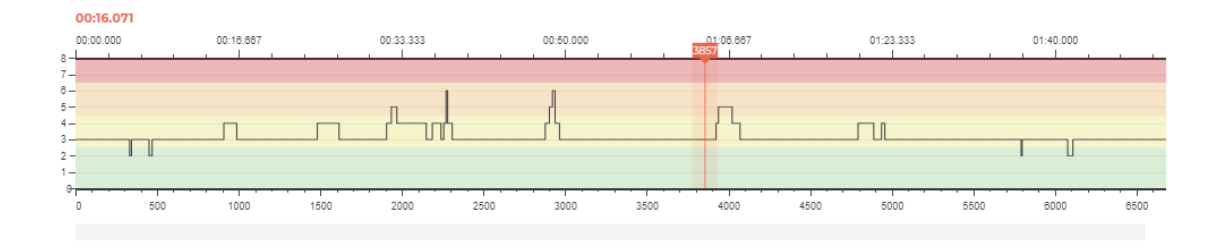

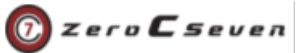

# 2.データを解釈する方法

この記事では、RULA レポートに示されているさまざまなパラメー ターについて説明します。

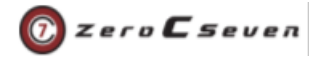

# レポートの分析

RULA スコアは、腕と手首とトランクのスコア、首と脚のスコアの 2つの異なるスコアで構成されています。テーブルAは、上腕と手 首の姿勢合計スコアを提供します。上腕の位置、下腕の位置と手首 の位置纏めて計算されます。

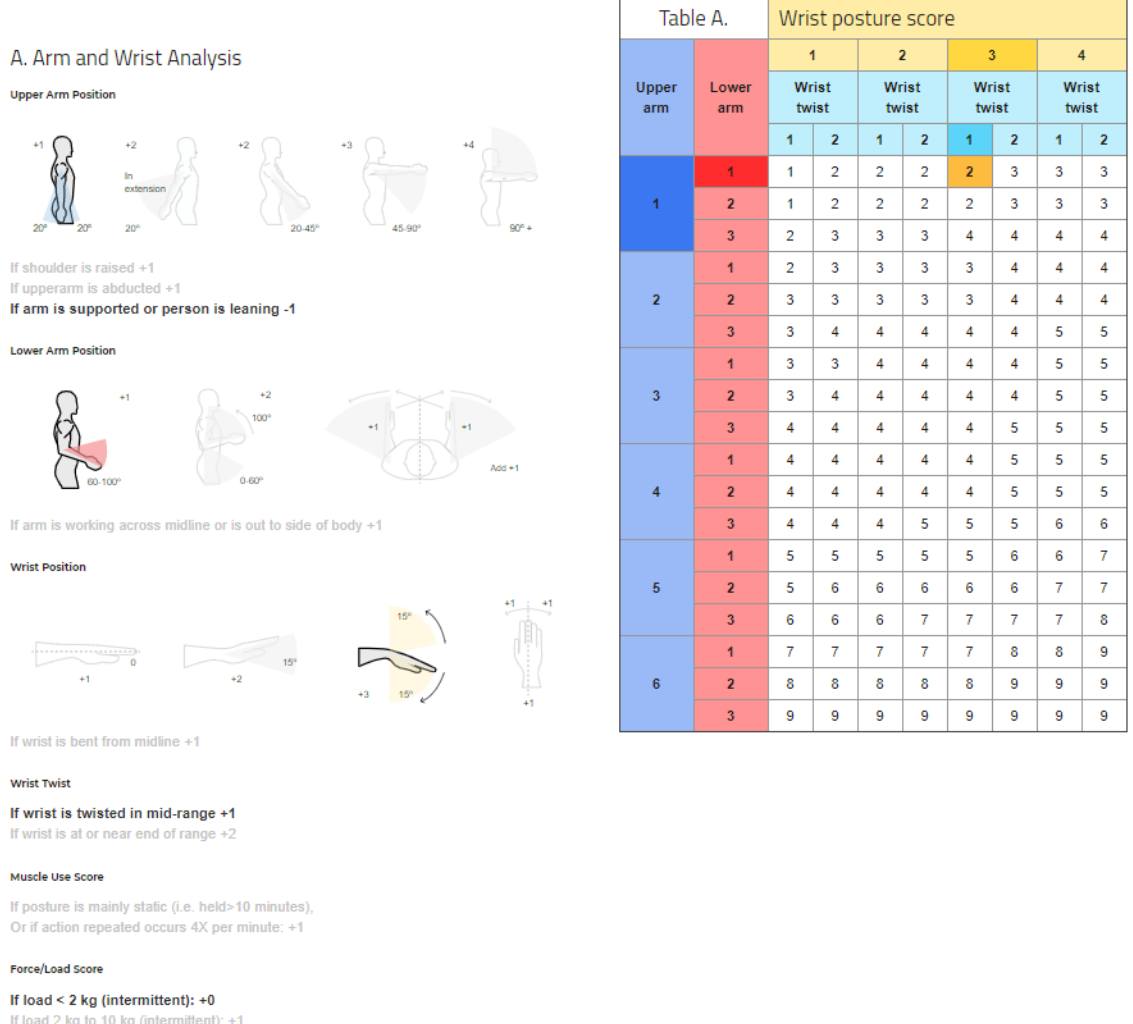

If load 2 kg to 10 kg (intermittent): +1 If load 2 kg to 10 kg (static or repeated): +2 If load more than 10 kg load or repeated or shocks: +3

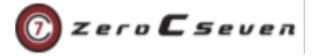

#### トランク、首、脚のスコアはテーブルBに表示されます。

B. Neck, Trunk and Leg Analysis

Neck Position

| Table B.          |      | Trunk posture score |      |   |      |   |      |   |      |   |      |   |  |
|-------------------|------|---------------------|------|---|------|---|------|---|------|---|------|---|--|
| e                 | 1    |                     | 2    |   | 3    |   | 4    |   |      | 5 | 6    |   |  |
| ck<br>stur<br>ore | Legs |                     | Legs |   | Legs |   | Legs |   | Legs |   | Legs |   |  |
| Ne<br>po:<br>sco  | 1    | 2                   | 1    | 2 | 1    | 2 | 1    | 2 | 1    | 2 | 1    | 2 |  |
| 1                 | 1    | 3                   | 2    | 3 | 3    | 4 | 5    | 5 | 6    | 6 | 7    | 7 |  |
| 2                 | 2    | 3                   | 2    | 3 | 4    | 5 | 5    | 5 | 6    | 7 | 7    | 7 |  |
| 3                 | 3    | 3                   | 3    | 4 | 4    | 5 | 5    | 6 | 6    | 7 | 7    | 7 |  |
| 4                 | 5    | 5                   | 5    | 6 | 6    | 7 | 7    | 7 | 7    | 7 | 8    | 8 |  |
| 5                 | 7    | 7                   | 7    | 7 | 7    | 8 | 8    | 8 | 8    | 8 | 8    | 8 |  |
| 6                 | 8    | 8                   | 8    | 8 | 8    | 8 | 8    | 9 | 9    | 9 | 9    | 9 |  |

If neck is twisted +1 If neck is side bending +1

Trunk Position

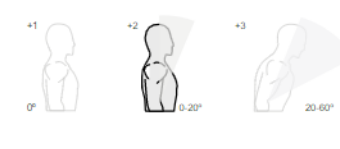

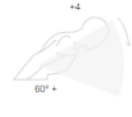

If trunk is twisted +1 If trunk is side bending +1

#### Legs

If legs and feet are supported: +1 If not: +2

#### Muscle Use Score

If posture is mainly static (i.e. held>10 minutes), Or if action repeated occurs 4X per minute: +1

#### Force/Load Score

#### If load < 2 kg (intermittent): +0

If load 2 kg to 10 kg (intermittent): +1 If load 2 kg to 10 kg (static or repeated): +2

If load more than 10 kg load or repeated or shocks: +3

### 最後に、両方のスコア合わせての合計スコアが得られ、表Cに記載

#### されています。

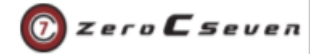

|                                                                               | Table                  | Neck, trunk and leg score 💿 |   |   |   |   |   |    |   |
|-------------------------------------------------------------------------------|------------------------|-----------------------------|---|---|---|---|---|----|---|
| C. RULA score                                                                 | Table                  | 1                           | 2 | 3 | 4 | 5 | 6 | 7+ |   |
|                                                                               | 0                      | 1                           | 1 | 2 | 3 | 3 | 4 | 5  | 5 |
| 1-2 negligible risk, no action required<br>3-4 low risk, change may be needed | Wrist and<br>arm score | 2                           | 2 | 2 | 3 | 4 | 4 | 5  | 5 |
| 5-6 medium risk, further investigation, change soon                           |                        | 3                           | 3 | 3 | 3 | 4 | 4 | 5  | 6 |
| 7 very high risk, implement change now                                        |                        | 4                           | 3 | 3 | 3 | 4 | 5 | 6  | 6 |
|                                                                               |                        | 5                           | 4 | 4 | 4 | 5 | 6 | 7  | 7 |
|                                                                               |                        | 6                           | 4 | 4 | 5 | 6 | 6 | 7  | 7 |
|                                                                               |                        | 7                           | 5 | 5 | 6 | 6 | 7 | 7  | 7 |
|                                                                               |                        | 8+                          | 5 | 5 | 6 | 7 | 7 | 7  | 7 |
|                                                                               |                        |                             |   |   |   |   |   |    |   |

2 - エクスポート pdf のプレビューを示すウィンドウが表示されま す。コンピュータにダウンロードするには、「Download Report for frame XXX」をクリックします

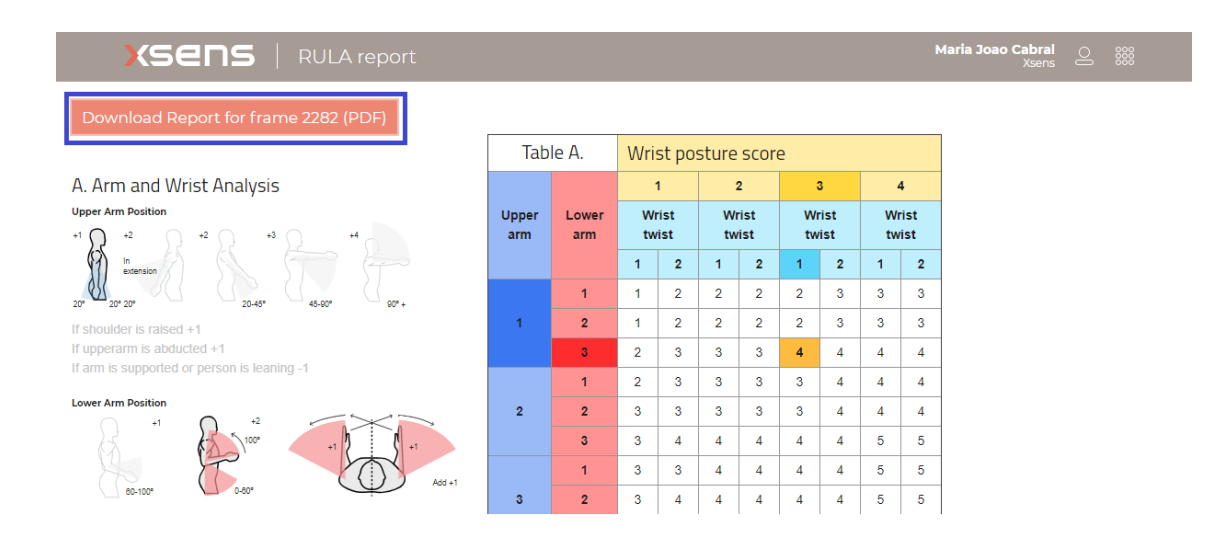

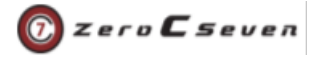

## レポートのエクスポート

特定のフレームの RULA レポートを PDF 形式にエクスポートす ることが可能です。

1 - まずレポートをエクスポートするフレームを選択し、[Export] をクリックします。

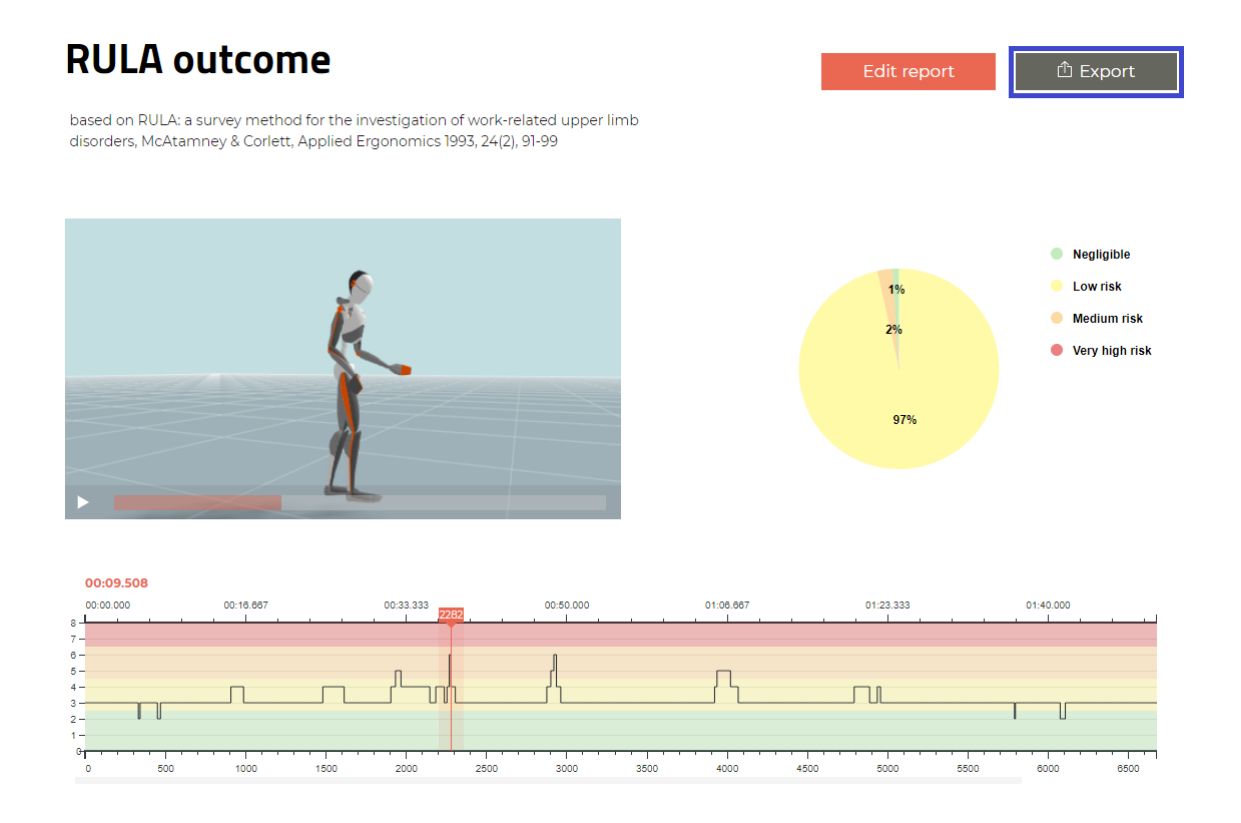

\*XsensMVNの最新ソフトウェアダウンロード、チュートリアル動画、FAQ は下記リンクの弊社ホームページのサポートページからご確認ください。

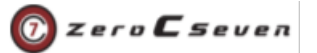

<u>http://zeroc7.jp/support/</u> ご質問などございましたら、弊社サポートまでご

連絡ください。

Email: support@0c7.co.jp Tel: 03-4360-8261

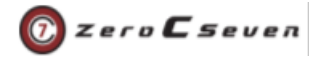